Kapitel 1: Voraussetzungen

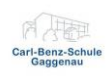

# Its learning Anleitung Umzug

# Inhalt

| 1. | Voraussetzungen                                                                   | . 2 |
|----|-----------------------------------------------------------------------------------|-----|
| 2. | Vorbereitung in der bisherigen Lösung (https://kreisrastatt.itslearning.com/)     | . 3 |
|    | 2.1 Vorüberlegungen                                                               | . 3 |
|    | 2.2 Umzug des Kurses                                                              | . 3 |
|    | 2.3 Abschließende Hinweise                                                        | . 4 |
| 3. | Import der Kurse in der Landeslösung (https://bwkabs.itslearning.com/index.aspx ) | . 5 |
|    | 3.1 Vorbereitung                                                                  | . 5 |
|    | 3.2 Kurse importieren                                                             | . 6 |
| 4. | Umzug von Lernpfaden, RTF, LTI Tools, Registrierungen etc.                        | . 8 |
|    | 4.1 Vorwort                                                                       | . 8 |
|    | 4.2 Freigabe "spezieller Ressourcen"                                              | . 8 |
|    | 4.3 Import in der Landeslösung                                                    | . 9 |
| 5. | Umzug von Lernpfaden                                                              | 11  |
|    | 5.1 Vorbemerkung                                                                  | 11  |
|    | 5.2 Export von Lernpfaden                                                         | 11  |
|    | 5.3 Import in der Landeslösung                                                    | 12  |

| Handreichung: Umzug ItsLearning |  |
|---------------------------------|--|
| Kapitel 1: Voraussetzungen      |  |

# 1. Voraussetzungen

Für den Umzug der eigenen Kurse werden lediglich zwei Dinge benötigt:

- Einen Zugang zur Lösung des Landkreis Rastatt (<u>https://kreisrastatt.itslearning.com/</u>)
- Im folgenden blau umrahmt.

| Schulen im Landkreis Rastatt               |
|--------------------------------------------|
| Benutzjername<br>Benutzjername<br>Passwort |
| Anmelden<br>Kennwort vergessen?            |
| Informationen •<br>Keine Mitteilungen      |

- Einen Zugang zur Landeslösung (<u>https://bwkabs.itslearning.com/index.aspx</u>)
- Im folgenden orange umrahmt

| Berufliche Schulen<br>Regierungsbezirk Karlsruhe<br>Nicht von Berufliche Schulen Regierungsbezirk Karlsruhe |  |
|----------------------------------------------------------------------------------------------------|--|
| Benutzername Passwort                                                                                       |  |
| Anmelden<br>Kennvert vergessen?                                                                             |  |

Die Zugänge für die Umstellung erhalten Sie in den folgenden Wochen durch das IT-Team.

Der Zugang ist möglich mit der hinterlegten Mail Adresse oder der Kombination aus den ersten vier Buchstaben des Vornamens, einem Punkt und den ersten vier Buchstaben des Nachnamens.

| Beispiel: Martin Mustermann |  |
|-----------------------------|--|
| Zugang: Mart.Must           |  |
|                             |  |

Nach der ersten Anmeldung mit dem Initialkennwort sollten Sie Ihr Passwort ändern.

## Profil-> Meine Einstellungen -> Passwort ändern

## Hinweis:

Die bisherige Instanz bleibt voraussichtlich bis zum 31.12.2022 aktiv. Ab dem Schuljahr 2022/2023 werden unsere Schüler jedoch ausschließlich in der Landeslösung von ItsLearning angelegt.

| Handreichung: Umzug ItsLearning<br>Kapitel 2: Export von Inhalten aus der bestehenden Instanz |           |  |  |  |
|-----------------------------------------------------------------------------------------------|-----------|--|--|--|
|                                                                                               |           |  |  |  |
|                                                                                               |           |  |  |  |
|                                                                                               |           |  |  |  |
| ~                                                                                             | 070000 W0 |  |  |  |

Vor dem Umzug sollte man darüber nachdenken welche Kurse überhaupt umgezogen werden sollten, denn jeder Kurs muss individuell migriert werden. Sofern man in einem Kurs ausschließlich über Ressourcen gearbeitet hat, können diese auch einfacher exportiert werden. Der im folgenden beschriebene Weg ist vor allem für Kollegen sinnvoll die über "Pläne" arbeiten.

## 2.2 Umzug des Kurses

Nach der Anmeldung an der Lösung des Landkreis Rastatt, sollten Sie im Reiter "Aktuelles" starten. Nun wählen Sie den Kurs den Sie umziehen möchten aus.

Im Kurs wählen Sie nun den Reiter: "Pläne" aus. Sie sollten sich dann entsprechend hier befinden:

| <b>(11)</b>                                                                              | 2122_FTMR2_BWL | He | Übersicht <b>Pläne</b>            | Ressourcen Status | s/Nachbereitung 360°-Berichte                                                                                                    | Mehr 🔻                           |                                                                   | <u>*</u> * |
|------------------------------------------------------------------------------------------|----------------|----|-----------------------------------|-------------------|----------------------------------------------------------------------------------------------------|----------------------------------|-------------------------------------------------------------------|------------|
| Pläne Thema hinzufügen Thema Aktionen  Alle  Im Kalender anzeigen Tabelle Liste Q Suchen |                |    |                                   |                   |                                                                                                    |                                  |                                                                   |            |
|                                                                                          |                |    | 1 Ein Unternehmen gr              | ünden             |                                                                                                    |                                  | ••                                                                |            |
| ^ Pläne ausblender       Plan hinzufügen     Aktion ▼       Auswählen ▼                  |                |    |                                   |                   |                                                                                                    |                                  |                                                                   |            |
|                                                                                          |                |    | Plan                              | Datum             | Beschreibung                                                                                                    | Anforderungen                    | Ress en und Aktivitäten                                           |            |
|                                                                                          |                |    | Überbilck zur<br>Existenzgründung | Datum hinzufügen  | Strateuro<br>Strateuro<br>Mit Hilfe dieses Lernpfads sollen<br>Sie einen Überblick über das<br>Thema der Existenzgründung<br>bekommen.<br>Viel Spaß! | Anforderungen hinzufügen         | Derbilde verschaffen<br>Iberbilde verschaffen<br>Hinzufüßen       |            |
|                                                                                          |                | 10 | Eine gute Geschäftsidee finden    | Datum hinzufügen  | Im Laufe dieses Lernpfads werden<br>die Relevanz einer guten<br>Geschäftsidee für die<br>Existenzgründung nachvollziehen.                            | Anforderungen <sup>(</sup> kügen | Die Bedeutung einer "guten"<br>Geschäftsidee<br><u>Hinzufüsen</u> |            |

Sie wählen nun die drei Punkte am oberen Rand des Fensters aus.

Es öffnet sich nun die folgende Auswahl:

| 🕀 Drucken                | Nun wählen wir "Freigeben".                    | Freigeben von 2122_FTMR2_BWL_He Wir arbeiten fleißig daran, dass zukünftig alle Inhalte, die Sie ve |  |
|--------------------------|------------------------------------------------|----------------------------------------------------------------------------------------------------|--|
| Q Thema oder Plan suchen |                                                | Test Berechtigungen Verlügbar für dit Steamine Community                                            |  |
| Import/Export            | Anschließend öffnet sich das folgende Fenster. | Auswählen, wer diesen Planer suchen kann.<br>Allgemeine Informationen                               |  |
| Planeinstellungen        |                                                | Sprache<br>German (Germany) +                                                                       |  |
| 🛛 Hilfe                  |                                                | Speichern Abbrechen                                                                                 |  |

| Handreichung                                                                        | g: Umzug ItsLearning                        | a Itan  |  |  |
|-------------------------------------------------------------------------------------|---------------------------------------------|---------|--|--|
| Kapitel 2: Export von Inhalten aus der bestehenden Instanz                          |                                             |         |  |  |
| Freigeben von 2122_FTMR2_BWL_He                                                     | Nun wählen Sie im Auswahlfeld: "Verfügbar f | ür" die |  |  |
| Wir arbeiten fleißig daran, dass zukünftig alle Inhalte, die Sie verknüpfen<br>Test | in Option: "Mehrere Sites"                  |         |  |  |
| Berechtigungen<br>Verfügbar für<br>💿 itslearning Community 🗸                        |                                             |         |  |  |
| A Carl-Benz-Schule Gaggenau                                                         |                                             |         |  |  |
| 🙀 Schulen im Landkreis Rastatt                                                      |                                             |         |  |  |
| itslearning Community     Mehrere Sites     Speichern Abbrechen                     |                                             |         |  |  |

Anschließend erweitert sich das Fenster und wir erhalten das folgende Textfeld.

| () Wir arbeiten fleißig daran, dass zukünftig alle Inhalte, die<br>Test                                                                                                    | Sie v |
|----------------------------------------------------------------------------------------------------|-------|
| Berechtigungen                                                                                                    |       |
| Verfügbar für                                                                                                    |       |
| 🙀 Mehrere Sites 👻                                                                                                    |       |
| berufliche                                                                                                    |       |
|                                                                                                    |       |
| Berufliche Schulen Regierungsbezirk Freiburg                                                                                                    |       |
| Berufliche Schulen Regierungsbezirk Freiburg<br>Berufliche Schulen Regierungsbezirk Karlsruhe                                                                                                  |       |
| Berufliche Schulen Regierungsbezirk Freiburg<br>Berufliche Schulen Regierungsbezirk Karlsruhe<br>Berufliche Schulen Regierungsbezirk Stuttgart                                                 |       |
| Berufliche Schulen Regierungsbezirk Freiburg<br>Berufliche Schulen Regierungsbezirk Karlsruhe<br>Berufliche Schulen Regierungsbezirk Stuttgart<br>Berufliche Schulen Regierungsbezirk Tübingen |       |

 Hier geben Sie "berufliche Schulen" an und erhalten die folgende Auswahl:

Berufliche Schulen Regierungsbezirk Karlsruhe.

Wählen Sie die entsprechende Option aus.

Sollten Sie korrekt vorgegangen sein, sollte das Fenster nun so aussehen:

| Freigeben von 2122_FTMR2_BWL_He                                            |                                                       |
|----------------------------------------------------------------------------|-------------------------------------------------------|
| Wir arbeiten fleißig daran, dass zukünftig alle Inhalte, die Sie v<br>Test |                                                       |
| Berechtigungen                                                             |                                                       |
| Verfügbar für                                                              |                                                       |
| 📺 Mehrere Sites 🗸 👻                                                        |                                                       |
| Berufliche Schulen Regierungsbezi                                          |                                                       |
| Geteilt mit:                                                               |                                                       |
| Recent nint.                                                               |                                                       |
| Allgemeine Informationen                                                   |                                                       |
| Sprache                                                                    |                                                       |
| German (Germany) •                                                         |                                                       |
| Speichern Abbrechen                                                        | Nun bestätigen Sie durch einen Klick auf: "Speichern" |

Ihr Kurs wird nun in die Bibliothek übertragen (bleibt in der bestehenden Instanz jedoch erhalten). Den Vorgang wiederholen Sie nun für alle Kurse die Sie migrieren möchten.

## 2.3 Abschließende Hinweise

Hinweis: Derzeit können nur "Seite; Datei; Link, Office Dateien, Test und Auftrag über diesen Weg umgezogen werden. Für die verbleibenden Ressourcen sichten Sie bitte Kapitel 3.

Nachdem Sie den Import in der Landeslösung abgeschlossen haben, können Sie die Freigabe wieder aufheben. Dazu wählen Sie einfach:

| 2122_FTMR2_BWI            | L_He Übersicht   | Pläne Ressourcen      | Status/Nachbereitung | 360°-Berichte        | Mehr 💌                 |                           |
|---------------------------|------------------|-----------------------|----------------------|----------------------|------------------------|---------------------------|
|                           | Pläne            |                       |                      |                      |                        | -                         |
|                           | Thema hinzufügen | Thema Aktionen 🔻 Alle | •                    | Im Kalender anzeigen | Tabelle L              | iste Drucken              |
|                           |                  |                       |                      |                      |                        | Q. Thema oder Plan suchen |
|                           |                  |                       |                      |                      | Freigabe aktualisieren |                           |
| 1 Ein Unternehmen gründen |                  |                       |                      | ⊘ Freigabe aufheben  |                        |                           |
|                           | ✓ 18 Plāne       |                       |                      |                      |                        | 計 Import/Export           |
|                           |                  |                       |                      |                      |                        | Planeinstellungen         |
|                           | 2 Den Jahres     | sabschluss eines Ur   | ternehmens analys    | ieren                |                        | © Hilfe                   |

Kapitel 3: Import in die Landesinstanz

# 3. Import der Kurse in der Landeslösung (<u>https://bwkabs.itslearning.com/index.aspx</u>)

## 3.1 Vorbereitung

Sie benötigen für die Anmeldung in der Landeslösung neue Zugangsdaten, diese erhalten Sie in den kommenden Wochen vom IT-Team.

Sie melden sich nun mit Ihren neuen Zugangsdaten an und landen auf der folgenden Startpage:

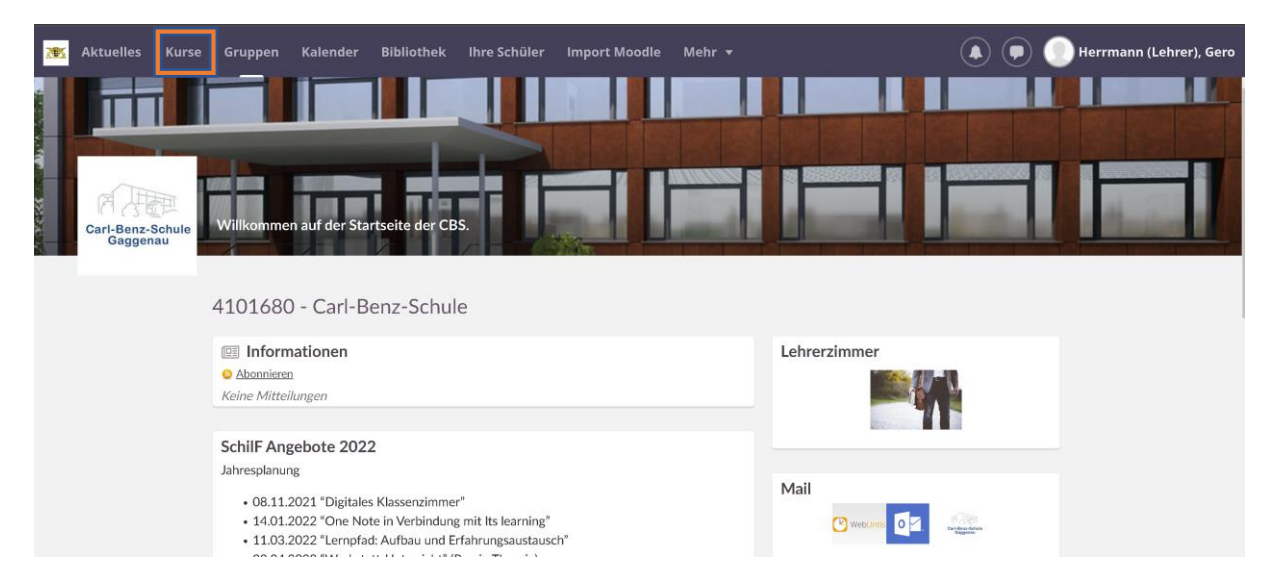

## Handreichung: Umzug ItsLearning

Kapitel 3: Import in die Landesinstanz

# 3.2 Kurse importieren

Nun wählen Sie den Reiter: "Kurse" aus und fügen einen neuen Kurs hinzu.

| 🐮 Aktue | lles Kurse | Gruppen     | Kalender   | Bibliothek | lhre Schüler | Import Moodle | Mehr 🔻 |              |   | Herrmann (Lehrer), Gero |
|---------|------------|-------------|------------|------------|--------------|---------------|--------|--------------|---|-------------------------|
| Carl-E  | er L       | ehrerzimmer |            | 14. N      | Ð            |               |        |              |   |                         |
|         |            | Keine Mitte | Alle Kurse |            |              |               |        | Lehrerzimmer | 1 |                         |

#### Es öffnet sich die folgende Maske:

| Neuer Kurs                                                                                                    |                                                                                                    |
|----------------------------------------------------------------------------------------------------|----------------------------------------------------------------------------------------------------|
| Kurstyp wählen<br>Standardkurs<br>Auf Grundlage siges usebendenen Kurses oder einer Verlage<br>auf Grundlage freigegebener Kurspläne<br>Nach Kursvorlage suchen | Nun wählen Sie: "Auf Grundlage<br>freigegebener Kurspläne" und wählen<br>anschließend: "Nach Kursvorlage suchen". |
| Details                                                                                                    |                                                                                                    |
| Titel Kürzel                                                                                                    |                                                                                                    |
| <b>Organisation</b><br>4101680 - Carl-Benz-Schule                                                                                                    |                                                                                                    |
| Speichern Abbrechen                                                                                                    |                                                                                                    |

#### Nun öffnet sich das folgende Auswahlfeld:

| N | Ach Kursvorlage suchen     Nzeigen     Deutschland     TITEL •     LETZTE AKTUALISIERUNG   GEHÖRT ZU   2122 FTM2 BWL He     14.03.2022 19:35   Schulen im Landkreis Rastatt |                       |                              |   |
|---|----------------------------------------------------------------------------------------------------|-----------------------|------------------------------|---|
| [ | 🔍 BWL nzeigen                                                                                                    | Deutschland           | •                            | Â |
|   | TITEL 🔺                                                                                                    | LETZTE AKTUALISIERUNG | GEHÖRT ZU                    |   |
|   |                                                                                                    | 14.03.2022 19:35      | Schulen im Landkreis Rastatt |   |
| [ | ≈ 2122_FTMR1_BWL                                                                                                    | 30.05.2022 15:35      | Schulen im Landkreis Rastatt |   |
|   |                                                                                                    | 03.07.2022 11:54      | Schulen im Landkreis Rastatt |   |

Geben Sie den Namen Ihres Kurses ein und klicken auf den entsprechenden Kurs.

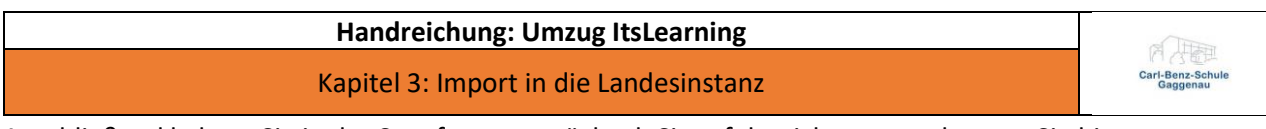

Anschließend kehren Sie in das Startfenster zurück, ob Sie erfolgreich waren erkennen Sie hier:

| Neuer Kurs                                                                                                    |                                                                                                    |
|----------------------------------------------------------------------------------------------------|----------------------------------------------------------------------------------------------------|
| Kurstyp wählen<br>Standardkurs<br>Auf Grundlage eines vorhandenen Kurses oder einer Vorlage<br>Auf Grundlage freigegebener Kurspläne<br>2122_FTMR2_BWL_He Andern |                                                                                                    |
| Details Titel Kürzel Organisation                                                                                                    | Nun geben Sie noch einen Titel für Ihren neuen Kurs ein.<br>Dieser muss <b>nicht</b> mit dem alten Titel übereinstimmen.<br>Anschließend bestätigen Sie mit "Speichern". Sie werden |
| 4101680 - Carl-Benz-Schule Speichern Abbrechen                                                                                                    | nun in den neuen Kurs weitergeleitet.                                                                                                    |

Solange das folgende Rädchen noch aktiv ist, wird der Kurs noch importiert. Optional können Sie sich im vorherigen Fenster auch über den Abschluss des Imports informieren lassen.

| 💌 🗈 2023 | FTMR2_BWL_He         | Übersicht Pl            | äne Ressourcen                                           | Status/Nachbereitung | 360°-Be | erichte Mehr 🔻                              | <u>a</u> -              | Hinzufügen |
|----------|----------------------|-------------------------|----------------------------------------------------------|----------------------|---------|---------------------------------------------|-------------------------|------------|
|          | ¶⇔ Mitteilungen ¢    |                         |                                                          | Anzeigen: Aktuell    | •       | ✓ Zu korrigierende Aufga                    | ben                     |            |
|          | Herrmann (Lehrer).   | Gero                    |                                                          |                      |         | Die Abgaben Ihrer Schüler*innen v           | werden hier angezeigt.  |            |
|          | Mitteilung schreiben |                         |                                                          |                      |         | Ereignisse                                  | Zum Kalender wechseln   |            |
|          | 🗋 Ressource 🔛 Bild   |                         |                                                          | Mitteilungen hinzufü | igen    | Hier sehen Sie Ereignisse aus diesem K      | lurs.                   |            |
|          | Verw<br>Veri         | venden Sie Mitteilunger | n, um sich mit Ihren Schüle<br>e, indem Sie oben eine Na | ern auszutauschen.   |         | Klicken Sie hier. um ein vorp<br>einzufügen | egebenes Textfeld<br>1. |            |
|          |                      |                         |                                                          |                      |         |                                             |                         |            |

Ihr Kurs wurde nun importiert. Das Vorgehen müssen Sie für jeden zu importierenden Kurs wiederholen.

| 2023 | 3_FTMR2_E                               | 3WL_He                                               | Übersicht | Pläne Re            | ssourcen    | Status/Nachbereitung                   | 360°-Berichte     | Mehr 🔻               |                               | <u>*</u> + | Hinzufüg |
|------|-----------------------------------------|------------------------------------------------------|-----------|---------------------|-------------|----------------------------------------|-------------------|----------------------|-------------------------------|------------|----------|
|      |                                         | 1 Ein Untern                                         | ehmen gri | inden               |             |                                        |                   |                      |                               | •          |          |
|      | ~ 18                                    | Pläne                                                |           |                     |             |                                        |                   |                      |                               |            |          |
|      | •                                       | 2 Den Jahresabschluss eines Unternehmens analysieren |           |                     |             |                                        |                   |                      |                               |            |          |
|      | <ul> <li>▲ Plä</li> <li>Plan</li> </ul> | ne ausblenden<br>n hinzufügen                        | Aktion 🔻  | Auswählen 💌         |             |                                        |                   |                      |                               |            |          |
|      |                                         | Plan                                                 |           | Datum               | Bes         | schreibung                             | Anforderungen     |                      | Ressourcen und<br>Aktivitäten |            |          |
|      | 10                                      | 2.0 Übersicht                                        | •         | Datum<br>hinzufügen | Übe<br>Lehi | rsicht über die zweite<br>planeinheit. | O Die Organisatio | n der Glo… ×         | 2.0 Advanced<br>Organizer.pdf | *          |          |
|      |                                         |                                                      |           |                     |             |                                        | O Die zentralen n | hake der ×           | and the global Bike GmbH.pdf  | -          |          |
|      |                                         |                                                      |           |                     |             |                                        | , and a change    | in the second second | Hinzufügen                    |            |          |
|      |                                         |                                                      |           |                     |             |                                        |                   |                      |                               |            |          |

Kapitel 4: Umzug spezieller Ressourcen

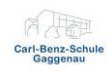

# 4. Umzug von Lernpfaden, RTF, LTI Tools, Registrierungen etc.

## 4.1 Vorwort

Leider lässt die in Kapitel 1-3 beschriebenen Migrationsmethode sich nicht für alle Ressourcen anwenden. Die verbleibenden Ressourcen müssen manuell exportiert und importiert werden. Hierzu wird die Bibliothek genutzt.

Hinweis: Die entsprechenden Inhalte sind anschließend für alle ItsLearning Nutzer aktiv, sofern die Freigabe nicht wieder aufgehoben wird.

## 4.2 Freigabe "spezieller Ressourcen"

Um Inhalte wie Tests und Umfragen zu exportieren, wählen Sie im entsprechenden Kurs den Reiter: Ressourcen.

#### Dies könnte so aussehen:

| Ressourcen                                                    |                                  | •••       |
|---------------------------------------------------------------|----------------------------------|-----------|
| Veröffentlicht Sonntag, 12. September 2021 von Herrmann, Gero |                                  |           |
| Hinzufügen Aktion ▼      ■ Neu organisieren                   |                                  | Q Suchen  |
|                                                               |                                  |           |
| TYP TITEL                                                     | VERÖFFENTLICHT                   | AKTIV     |
| Faktencheck                                                   | 12.09.2021 <u>Herrmann, Gero</u> | Ja 🗸 Nein |
| Die Dimension des Bösen                                       | 03.07.2022 <u>Herrmann, Gero</u> | ✓ Ja Nein |
| Test - Kompetenzbereich Kleben                                | 20.09.2021 <u>Herrmann, Gero</u> | Ja 🗸 Vein |

Sie klicken nun auf eines des Elemente und wählen die drei Punkte oben rechts.

| 🤌 Test - Ko        | mpeten        | zbereich    | Kleben         |  |                             | •••  |  |  |
|--------------------|---------------|-------------|----------------|--|-----------------------------|------|--|--|
| Test Kateg         | gorien        | Fragen      | Ergebnisse     |  | 🕒 Drucken                   |      |  |  |
|                    |               |             |                |  | Änderungen mitteilen la.    | ssen |  |  |
| Einführung         | Bearbeiten    |             | Berechtigungen |  |                             |      |  |  |
| √ultiple-Choice-T  | est           | Kopieren in |                |  |                             |      |  |  |
|                    |               |             |                |  | 🟦 Zur Bibliothek hinzufügen |      |  |  |
| Eine Antwort ist r | ichtig. Pro A | ufgabe 2 Pu | nkte.          |  | 🗎 Löschen                   |      |  |  |
|                    | _             |             |                |  | e Hilfe                     |      |  |  |
| Test durchgehe     | en            |             |                |  |                             |      |  |  |

Hier wählen Sie: "Zur Bibliothek hinzufügen".

Kapitel 4: Umzug spezieller Ressourcen

## 4.3 Import in der Landeslösung

Ihr exportierter Inhalt ist nun in der Bibliothek verfügbar. Nun wechseln wir auf die Landeslösung.

Dort wählen Sie einen entsprechenden Kurs aus und springen in den Reiter: "Ressourcen".

#### Nun wählen Sie: "Hinzufügen"

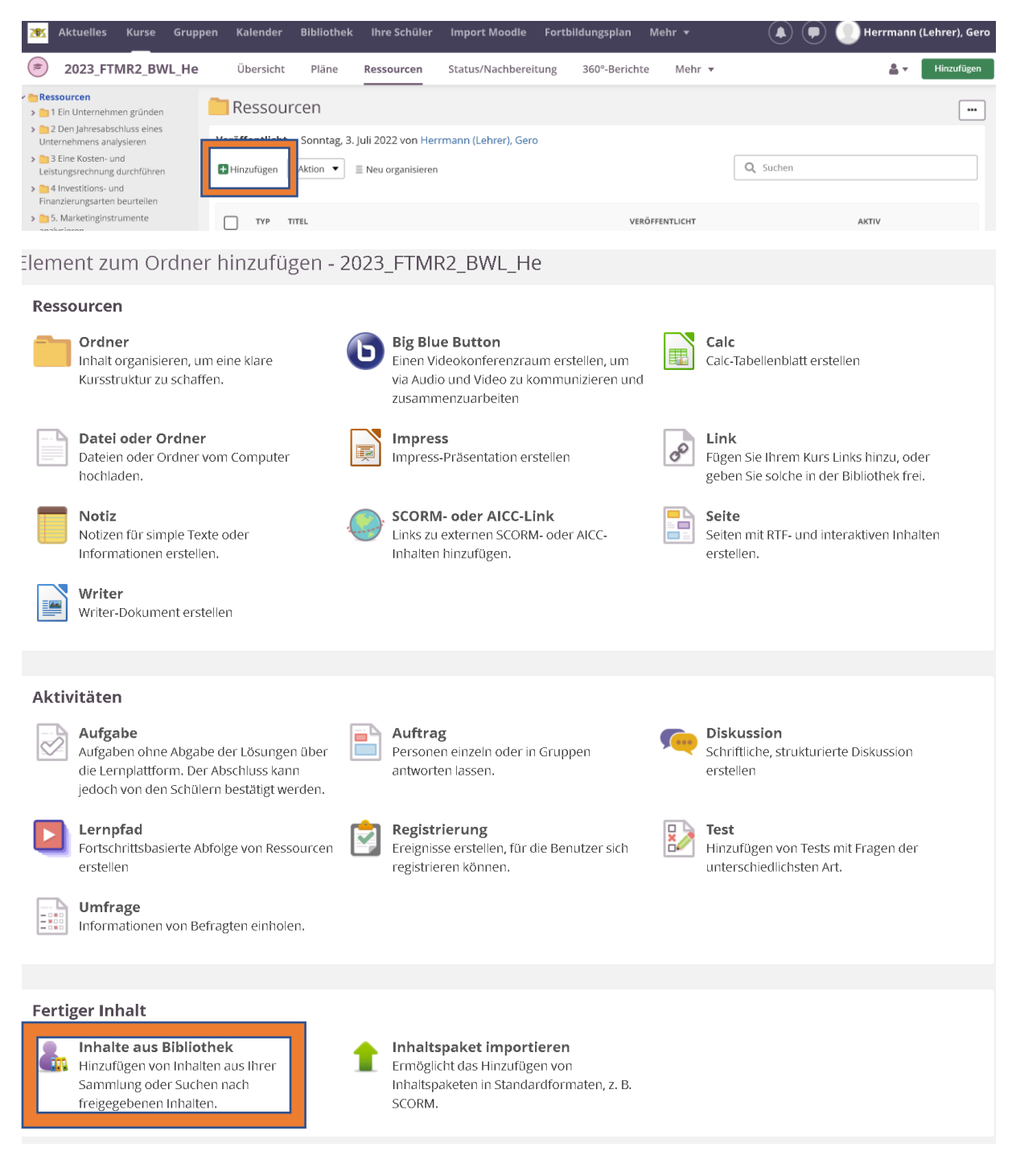

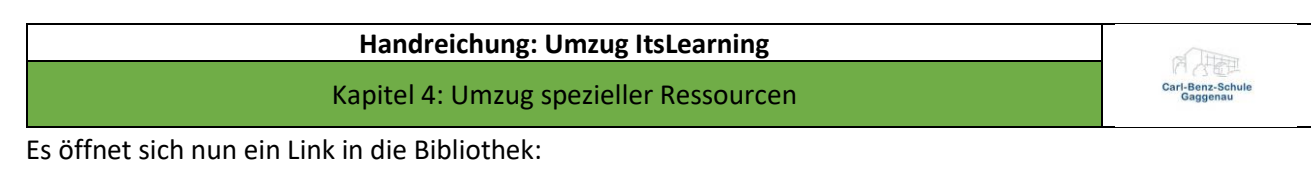

| 盦 | Bibliothek | Suchen | Ihre Sammlung |                                                                                    |   | × |
|---|------------|--------|---------------|------------------------------------------------------------------------------------|---|---|
|   |            |        |               |                                                                                    |   |   |
|   |            |        |               | Dies ist eine Community von Lehrern und                                            |   |   |
|   |            |        |               | Autoren zum Austausch einzigartiger,<br>qualifizierter Inhalte und Lernressourcen. |   |   |
|   |            |        | kleben        |                                                                                    | Q |   |

Geben Sie nun den Namen der Ressource an und bestätigen Sie. Es sollte sich nun das folgende Fenster öffnen:

| <b>Biblioth</b> | ek Suche      | en Ihre Sammlung                                                 |                                                                                                    |
|-----------------|---------------|------------------------------------------------------------------|----------------------------------------------------------------------------------------------------|
|                 | kleben        |                                                                  | ۹                                                                                                    |
|                 | Ergebnisse fr | ür kleben                                                        |                                                                                                    |
|                 |               | Test - Kompetenzbereich Kleben<br>Test - Kompetenzbereich Kleben | <ul> <li>② Peter Schwitalla</li> <li>Veröffentlicht am letztes J</li> <li>▲</li> <li>● Test</li> <li>☆☆☆☆☆(0)</li> </ul> |

Wählen Sie die Ressource nun aus und klicken auf: "Zum Kurs hinzufügen".

Die Ressource sollte nun importiert werden.

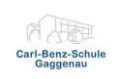

# 5. Umzug von Lernpfaden

## 5.1 Vorbemerkung

Leider lassen sich Lernpfade nur sehr umständlich migrieren. Jeder Lernpfad muss hierbei manuell exportiert und händisch importiert werden.

## 5.2 Export von Lernpfaden

Um Lernpfade zu exportieren, wählen Sie in der Instanz des Landkreises Rastatt den gewünschten Kurs aus. Wechseln Sie anschließend in den Reiter: "Ressourcen".

Nun wählen Sie das Auswahlkästchen neben dem Lernpfad aus.

| Übersicht | Pläne       | Ressourcen           | Status/Nachbereitung           | 360°-Berichte         | Mehr 🔻                    |                                  | <b>≜</b>  | • | Hinzufügen |
|-----------|-------------|----------------------|--------------------------------|-----------------------|---------------------------|----------------------------------|-----------|---|------------|
| 1         | Ein U       | nternehmen           | gründen                        |                       |                           |                                  |           |   | ]          |
| e         | Dieser      | Ordner ist mit einem | Thema im Planer verbunden.     | Alle Elemente, die in | n Planer für Thema erstel | t wurden, landen hier.           |           |   |            |
| Verö      | ffentlicht  | Montag, 31. Janu     | iar 2022 von Herrmann, Gerc    | )                     |                           |                                  |           |   |            |
| 🐧 Ei      | ne Ebene na | ach oben 🛛 🛨 Hinzufü | igen Aktion 👻 🗏 Neu on         | ganisieren 🛛 🗎 Zuzu   | lassende Elemente wählen  |                                  |           |   |            |
|           | TYP         | TITEL                |                                |                       |                           | VERÖFFENTLICHT                   | AKTIV     |   |            |
|           |             | Existenzgründung -   | sich einen Überblick verscha   | affen                 |                           | 31.01.2022 Herrmann, Gero        | Ja 🗸 Nein |   |            |
|           | Þ           | SMART Ziele - erfolg | greich mit S.M.A.R.T. formulie | erten Zielen.mp4      |                           | 31.01.2022 <u>Herrmann, Gero</u> | Ja 🗸 Nein |   |            |

## Anschließend wählen Sie: "Aktion".

| 11                                                                                                    | 1 Ein Unternehmen gründen |               |                              |                                                   |                                  |           |  |  |  |
|----------------------------------------------------------------------------------------------------|---------------------------|---------------|------------------------------|---------------------------------------------------|----------------------------------|-----------|--|--|--|
| Dieser Ordner ist mit einem Thema im Planer verbunden. Alle Elemente, die im Planer für Thema erstellt wurden, landen hier. |                           |               |                              |                                                   |                                  |           |  |  |  |
| Veröffentlicht Montag, 31. Januar 2022 von Herrmann, Gero                                                                   |                           |               |                              |                                                   |                                  |           |  |  |  |
| 🐧 Eine                                                                                                    | Ebene                     | nach oben 🛛 🕇 | Hinzufügen Aktion V          | Neu organisieren 🛛 🔲 Zuzulassende Elemente wählen |                                  |           |  |  |  |
|                                                                                                    | ТҮР                       | TITEL         | Kopie an                     |                                                   | VERÖFFENTLICHT                   | AKTIV     |  |  |  |
|                                                                                                    | ۵                         | Existenzgrü   | Löschen                      | ick verschaffen                                   | 31.01.2022 <u>Herrmann, Gero</u> | Ja 🗸 Nein |  |  |  |
|                                                                                                    | Þ                         | SMART Ziel    | Aktivieren<br>Deaktivieren   | .T. formulierten Zielen.mp4                       | 31.01.2022 <u>Herrmann, Gero</u> | Ja 🗸 Nein |  |  |  |
|                                                                                                    | ۵                         | Die Anmeld    | Besitz übernehmen            | .pdf                                              | 31.01.2022 <u>Herrmann, Gero</u> | Ja 🗸 Nein |  |  |  |
|                                                                                                    |                           | Z.2. Beratur  | Exportieren<br>Herunterladen |                                                   | 31.01.2022 <u>Herrmann, Gero</u> | Ja 🗸 Nein |  |  |  |

Sie können die erstellte Datei nun herunterladen:

| 1 Ein Unternehmen gründen                                                                                                   | ••• |
|----------------------------------------------------------------------------------------------------|-----|
| IMS-Export für diese Elemente durchgeführt:<br>Existenzgründung - sich einen Überblick verschaffen                          | ×   |
| Dieser Ordner ist mit einem Thema im Planer verbunden. Alle Elemente, die im Planer für Thema erstellt wurden, landen hier. |     |
| Veröffentlicht Montag, 31. Januar 2022 von Herrmann, Gero<br>Herunterladen                                                  |     |

Kapitel 5: Umzug von Lernpfaden

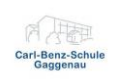

## 5.3 Import in der Landeslösung

Um den Lernpfad nun in der Landeslösung zu importieren, müssen Sie in den entsprechenden Kurs in der Landeslösung springen.

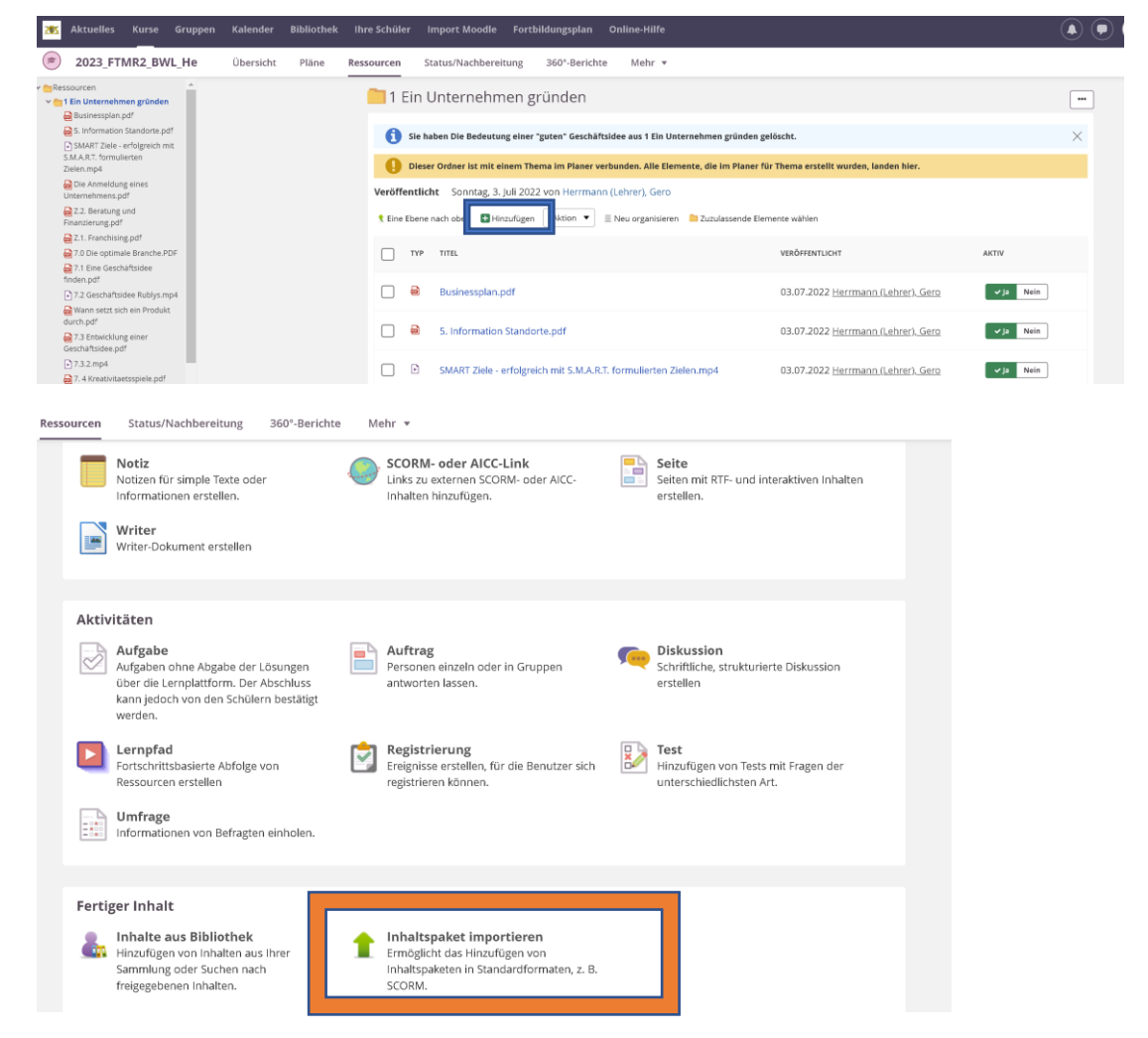

Scrollen Sie nach unten und wählen: "Inhaltspaket importieren".

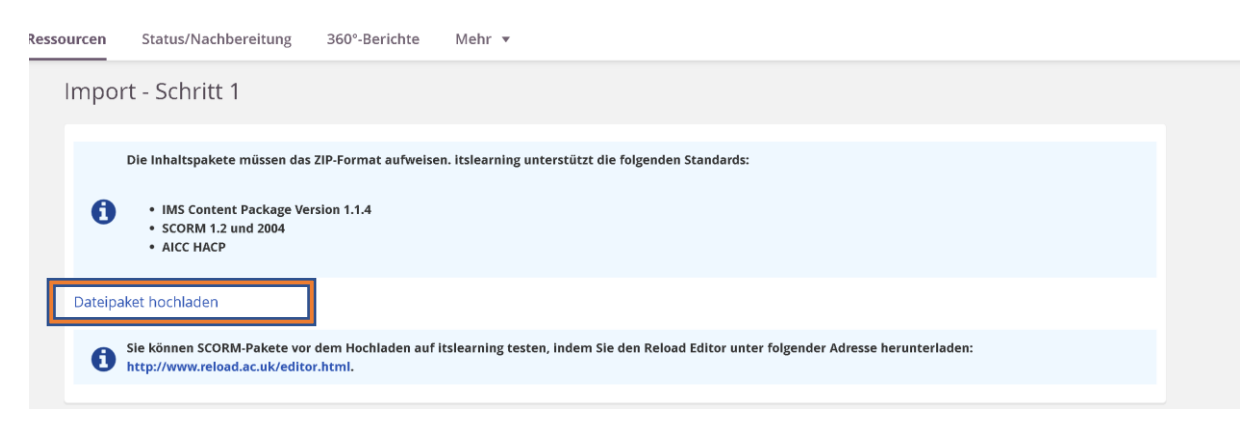

Wählen Sie nun "Dateipaket hochladen". Nun sind die Dateien des Lernpfades in den Ressourcen abgelegt.

Leider müssen Sie nun die Dateien wieder in einen neuen Lernpfad einpflegen. Für dieses Problem gibt es bisher keine bessere Lösung.